# GAINST\_CC2430 用户手册

本手册内容包括 GAINST\_CC2430 软件集成开发环境 IAR 介绍, Z-Stack 介绍, 节点硬件平台介绍, 仿真器使用方法, 如何编译调试程序, 如何新建并修改 代码工程, 如何使用 TI 提供的辅助软件, 共7个部分。

# 第一章 软件集成开发环境 IAR 介绍

软件集成开发环境为 <u>IAR</u> Embedded Workbench<sup>™</sup> for 8051,具体版本是 | EW8051-EV-720H,其基本特征如下:

#### 支持的芯片

有 8051, 8052 和扩展结构的所有芯片。IAR 支持 CC1110/CC2510, 他们拥有 4 个配置文件, 对于 CC2510, 这些文件已经随着 IAR Workbench 安装了, CC1110 的可以从网上下载, 配置文件的位置如下表所示:

| File name                  | Location                                | Description       |
|----------------------------|-----------------------------------------|-------------------|
|                            | C:\Program Files\IAR Systems\Embedded   | Setup some parts  |
| CCxx10.i51                 | Workbench 4.05\8051\config\derivatives\ | of an IAR         |
|                            | chipcon                                 | Project.          |
|                            | C:\Program Files\IAR Systems\Embedded   | Describe each     |
| CCxx10.ddf                 | Workbench 4.05\8051\config\derivatives\ | register used in  |
|                            | chipcon                                 | the debugger.     |
| $\ln k 5 \log \cos x 10 x$ | C:\Program Files\IAP Systems\Embedded   | Set up the linker |
|                            | Workbarch 4.05\9051\config              | to reflect        |
| CI                         | workbench 4.03\8031\coning              | CCxx10.           |
| ioCCxx10.h                 | C:\Program Files\IAR Systems\Embedded   | Header file for   |
|                            | Workbench 4.05\8051\inc                 | CCxx10.           |

**IAR** 也支持 CC2430, 它的 5 个配置文件已随 IAR Workbench 安装, 所在位 置如下表所示:

| File Name          | Location                                                                                              | Description                                     |
|--------------------|----------------------------------------------------------------------------------------------------|-------------------------------------------------|
| CC2430.i51         | C:\Program Files\IAR<br>Systems\Embedded Workbench<br>4.05\8051\config\derivatives\chip               | Setup some parts of an IAR Project.             |
| CC2430.ddf         | con<br>C:\Program Files\IAR<br>Systems\Embedded Workbench<br>4.05\8051\config\derivatives\chip<br>con | Describe each register<br>used in the debugger. |
| lnk51ew_cc2430.xcl | C:\Program Files\IAR<br>Systems\Embedded Workbench<br>4.05\8051\config                                | Set up the linker to reflect CC2430.            |

|                     | C:\Program Files\IAR       | Set up the linker to |  |
|---------------------|----------------------------|----------------------|--|
| lnk51ew_cc2430b.xcl | Systems\Embedded Workbench | reflect CC2430 with  |  |
|                     | 4.05\8051\config           | banked code model.   |  |
|                     | C:\Program Files\IAR       | Haadar file for      |  |
| ioCC2430.h          | Systems\Embedded Workbench | CC2420               |  |
|                     | 4.05\8051\inc              | CC2430.              |  |

#### 集成开发环境(IDE)

一个标准的和扩展的 IDE 在 Windows 98/ME/NT4/2000/XP 下运行.

在一个无缝集成的开发环境里创建工程,编辑文件,编译,汇编,连接和调 试你的应用.

在全部源文件,一组源文件和单个源文件的级别上都有可以选择的工具配置。 同一个工作区里可以有多个工程.

分层工程表示法显示了所有不同的源文件和输出文件并给出他们配置的总体 概貌.

XML 架构工程文件.

多字节编辑器.

在构造过程中容易集成外部工具。

#### C 编译器

高度优化的 ISO/ANSI 标准 C 编译器.

完全支持经典的和扩展的 8051 结构, 像 Dallas DS80C400

普通的和高级的 8051 都可以有针对性的优化.

多种级别的代码大小和执行速度优化.

高效率的 32 比特与 IEEE 一致的浮点算术运算.

直接用 c 进行容易和快速的中断处理.

用户控制寄存器的使用以得到最佳的性能.

针对 8051 的特殊语言扩展, 例如特殊函数类型, 扩展关键字, 以及完全的配置以适应嵌入式开发. 看实例表格。

支持 DATA, IDATA, XDATA, PDATA 和 BDATA.

在编译器和库里支持多 DPTR.

特殊功能寄存器的比特寻址.

可以用尽 32 个虚拟寄存器.

高度优化重入代码原型使工程在不同的目标板上方便移植.

#### 仿真和调试

有恢复功能的复杂代码和数据断点. 指令精确仿真执行 C有参数调用堆栈. 即使在高度优化级别上,完全的支持堆栈展开. 函数调用级别的小颗粒单步. 终端端口,外围和中断仿真. 存储器配置和确认. 通用的监视 CPU/外围器件 寄存器,结构,调用链,局部和全局变量. 函数级别的代码压缩和覆盖分析. 针对实时操作系统的调试.

软件的具体使用方法请参考"IAR IDE user Manual"文档。

# 第二章 Z-Stack 介绍

Z-Stack是TI提供的符合Zigbee规范的免费协议栈,完全可以运行在 GAINST\_CC2430节点上,利用Z-Stack,用户能够简单快速的开发出适合自己的 Zigbee应用。

### Application 设计

用户可以为每个 Application Object 创建一个 Task,下面是一些考虑:

# 一个 OSAL Task 对应 many Application Object

一对多设计的优点和缺点如下:

-优点:当收到一个高级任务事件(按 switch 或者 serial port)的处理较简 单

-优点:节省多个 OSAL Task 结构体所需堆栈空间

-缺点: 当收到一个发来的 AF message 或者 AF data confirmation 的处理 较复杂,多路接收应用对象在负担在一个单独的用户任务中。

### 一个 OSAL Task 对应一个 Application Object

一对一设计的优点和缺点和一对多的正好相反

-优点:一个发来的 AF message 或者一个 AF data confirmation 已经被协议栈的较低层分成多路,所以接收的 Application Object 是计划中的接收。 -缺点:多个 OSAL Task 结构体所需堆栈空间较多

-缺点:如果两个或多个 Application Object 使用同一个资源,当接收到一个高级的任务事件处理较复杂。

### 强制性的办法

所有 OSAL Task 必须实行 2 种方法,一是执行 task 初始化,二是执行 | task event。

执行初始化的回调函数一般都这样命名: \_\_\_\_Application Name" \_Init(例如 | SampleApp\_Init)

执行任务事件的回调函数一般这样命名: \_\_\_\_Application

Name"\_ProcessEvent(例如 SampleApp\_ProcessEvent())。所有的 OSAL Task 都能定义包括 mandatory event(强制命令事件)在内的 15 个事件。

## Mandatory Events(强制命令事件)

SYS\_EVENT\_MSG(0x8000)在设计 OSAL Task 时被保留。

#### SYS\_EVENT\_MSG(0x8000)

全局系统消息发送通过 SYS\_EVENT\_MSG, 其定义在 ZComDef.h 文件中。 此任务事件处理下面的系统消息。

### AF\_DATA\_CONFIRM\_CMD

这是一个针对每个 data request(AF\_DataRequest())成功发起而 indecation 结果的任务。ZSuccess confirms 通过 OAT 成功发送 data request。

#### AF\_INCOMING\_MSG\_CMD

这是针对一个 incoming 的 AF message 的 indication。

### **KEY\_CHANGE**

这是一个 key press 行为的 indication。

### ADO\_NEW\_DSTADDR

这是一个匹配描述请求(Match Descriptor Request)response 的 indication。

### ZDO\_STATE\_CHANGE

这是一个网络状态改变的 indication。

Z-Stack协议栈具体使用方法请参考"Z-Stack User's Guide For CC2430ZDK/CC2431ZDK" 文档。

# 第三章 节点硬件平台介绍

## CC2430 芯片介绍

CC2430 芯片采用0.18 µm CMOS 工艺生产,工作时的电流损耗为27 mA;在接收和发射模式下,电流损耗分别低于27 mA 或25 mA。CC2430具备多种休眠模式和转换到主动模式时间超短的特性,特别适合那些要求长电池寿命的应用。

CC2430 芯片的主要特点如下:

- 高性能和低功耗的8051微控制器核。
- 集成符合IEEE802.15.4标准的2.4 GHz的RF无线电收发机。
- 优良的无线接收灵敏度和强大的抗干扰性。
- 在休眠模式时仅0.9μA的流耗,外部的中断或RTC 能唤醒系统;在待机模式时少于0.6μA的流耗,外部的中断能唤醒系统。
- 硬件支持CSMA/CA 功能。
- 较宽的电压范围(2.0~3.6 V)。
- 数字化的RSSI/LQI 支持和强大的DMA功能。
- 具有电池监测和温度感测功能。
- 集成了14 位模数转换的ADC。
- 集成AES 安全协处理器。
- 带有2路USART,以及1个符合IEEE 802.15.4 规范的MAC计时器,1个常规的16位计时器和2个8位计时器。
- 配合强大且灵活的开发工具。

## GAINST\_CC2430 节点介绍

GAINST\_CC2430节点基于TI SOC芯片CC2430,在功耗、集成度、通信距离、功能及特性方面均很显著。

GAINST\_CC2430节点各硬件组成部分如下图所示:

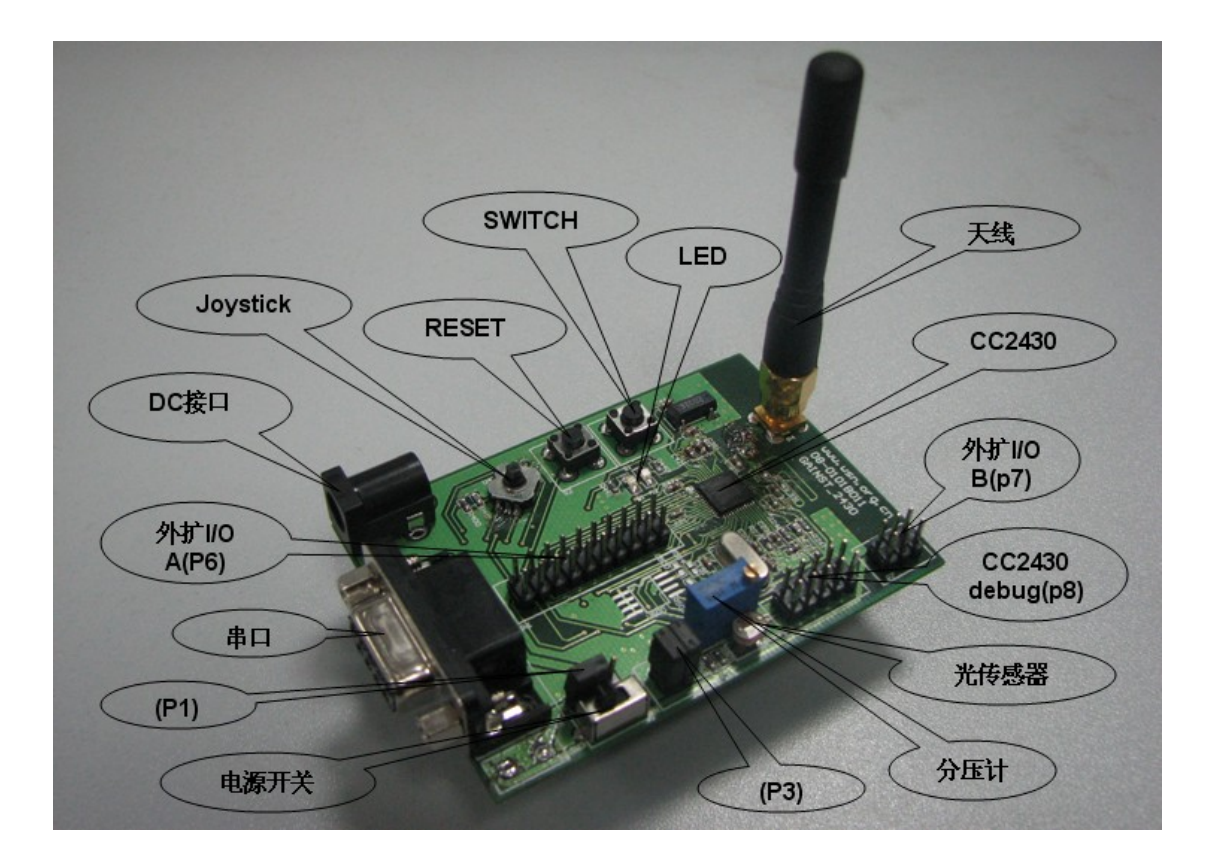

## GAINST\_CC2430 节点硬件组成部分介绍

- 板载光敏传感器,用于监测光强度
- 板载手柄方向键,用于外设输入控制
- 板载分压计,用于监测电压
- 提供开关控制2个,分别用于硬件复位和外设中断触发
- 提供LED指示灯2个,用于程序调试和节点状态指示
- 提供USB接口,用于flash 编程、在线调试
- 提供RS232接口一个,用于跟后台通信或者连接其他的串口设备
- 可以选择电池供电(两节AA电池)或DC直流供电
- 提供丰富的I0扩展口,方便功能扩展

## GAINST\_CC2430 节点功能部件介绍

#### P1接口介绍

Pin 1-2脚,跳线冒连上,电池供电

Pin 2-3脚,跳线冒连上,DC供电

#### P3接口介绍

Pin 1-2脚, 跳线冒连上, 正常供电; 跳线冒不连, 接电流计, 可以测试电流

Pin 3-4脚,跳线冒连上,SW control 供电。

P8接口(仿真器接口)介绍

引脚 功能

| 1  | GND   |
|----|-------|
| 2  | VCC   |
| 3  | P2.2  |
| 4  | P2.1  |
| 5  | P1.4  |
| 6  | P1.5  |
| 7  | RESET |
| 8  | P1.6  |
| 9  | 空     |
| 10 | P1.7  |

### P6 I/0 A扩展接口介绍

| 弓 脚 | 功能                   |
|-----|----------------------|
| 1   | VDD                  |
| 2   | VDD_SW_CONTROLLED1   |
| 3   | P0_0/LDR             |
| 4   | RESET_N              |
| 5   | PO_1/BUTTON PUSH     |
| 6   | P1_7/SO/MISO/UART_RD |
| 7   | P0_2/EE_SDA          |
| 8   | P1_6/SI/MOSI/UART_TD |
| 9   | P0_3/EE_SCL          |
| 10  | P1_5/SCLK/RTS        |
| 11  | P2_1/DD              |
| 12  | P1_4/CSN/SS/CTS      |
| 13  | P2_2/DC              |
| 14  | P2_0/JOY PUSH        |
| 15  | Р0_6/ЈОҮ             |
| 16  | P1_2/VDD_SW_CTRL     |
| 17  | P0_7/POT             |
| 18  | P1_1/LED2            |
| 19  | P1_0/LED1            |
| 20  | GND                  |

### P7 I/0 B扩展接口介绍

| 引脚 | 功能          |
|----|-------------|
| 1  | P1_3/GPI0   |
| 2  | DC_JACK_PWR |
| 3  | P0_4        |
| 4  | VDD         |
| 5  | P0_5        |
| 6  | GND         |

GAINST\_CC2430 开发板的原理图见光盘

# 第四章 仿真器使用方法

GAINST\_CC2430 烧写 flash 和调试代码都需要使用仿真器。

将仿真器 USB 端口与 PC 连接, 弹出发现新硬件的提示, 选择"否, 暂时不", 点击"下一步", 如下图所示:

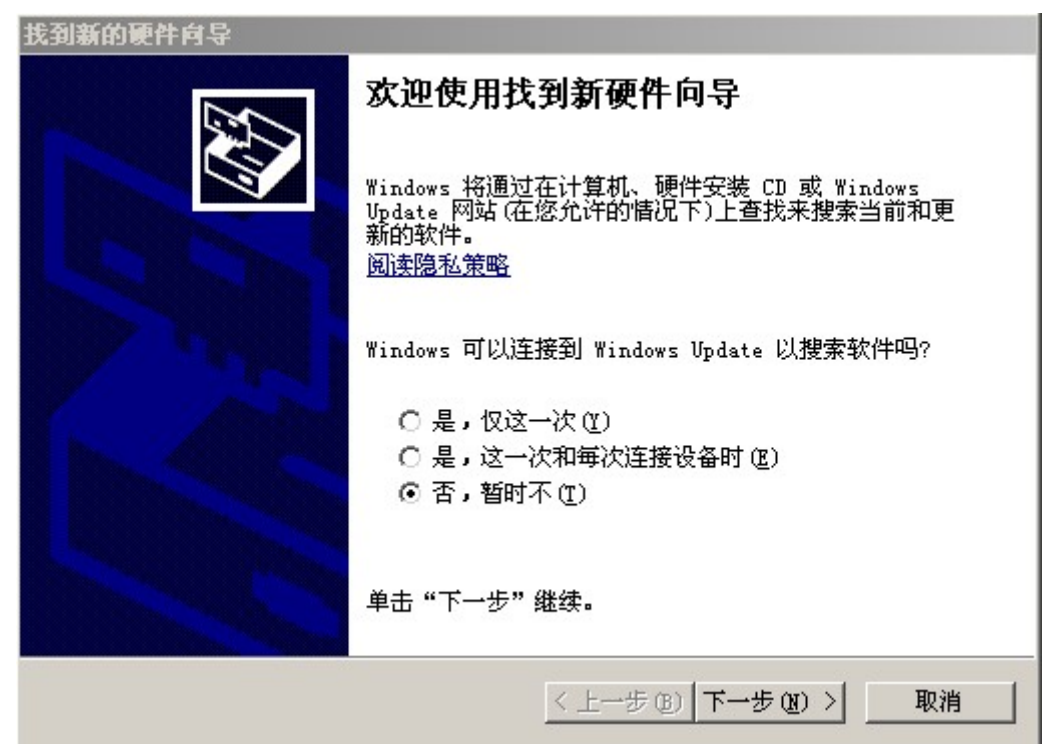

若之前安装过 Z-Stack,则可以识别出硬件型号,选择"自动安装软件(推荐)",点击"下一步",如下图所示,则可完成仿真器驱动安装。

| 找到新的硬件向导 |                                                                      |
|----------|----------------------------------------------------------------------|
|          | 这个向导帮助您安装软件:<br>Chipcon CC2430DB<br>② 如果您的硬件带有安装 CD 或软盘,请現在将<br>其插入。 |
|          | 您期望向导做什么?<br>● 自动安装软件(推荐)(L) ● 从列表或指定位置安装(高级)(S) 要继续,请单击"下一步"。       |
|          | < 上一步 (B) 下一步 (B) > 取消                                               |

当安装完仿真器驱动后,在 TI 提供的辅助软件-"SmartRF04 Flash Programmer"的"EB application(USB)"栏可以发现此设备,如下图所示:

| Chipcon SmartRF?04 Flash P              | rogrammer                                                                                                    | _ 🗆 🗙        |
|-----------------------------------------|----------------------------------------------------------------------------------------------------|--------------|
| TEXAS<br>INSTRUMENTS                    | System-on-Chip         EB application         (USB)         EB application         (serial)         EB           Device         EB ID         Chip type         EB type         EB firmware ID         EB firmware           0050         N/A         CC2430DB         0400         0036 | b.◀ ►<br>rev |
| No. of Contract River of Contract River | Flash  Change 0 bytes at to                                                                                                    |              |
|                                         | Actions<br>C Erase and progra<br>C Erase, program and ve<br>C Append and veri:<br>C Verify against hes<br>C Read flash into hex                                                                                                    |              |
|                                         | Perform actions                                                                                                    |              |
|                                         |                                                                                                    |              |

将仿真器另一端的接口与 GAINST 节点 P8 连接,连接无误后在"SmartRF04 Flash Programmer"软件的"System-on-Chip"栏可以发现节点设备,如下图所示:

| Chipcon SmartRF?04 Flash P | rogrammer                                                                                                    |                                                                                                    |
|----------------------------|----------------------------------------------------------------------------------------------------|----------------------------------------------------------------------------------------------------|
| TEXAS<br>INSTRUMENTS       | System-on-Chip EB applicatio<br>Device EB ID Chip type E<br>0050 CC2430 0<br>Interface:<br>Fast T<br>Flash E:\Program Files                                                                   | n (USB) EB application (serial) EB b                                                                                                    |
|                            | Read IEEE Yrite IEEE F-128 (ad<br>Retain IEEE address when r<br>Action:<br>C Erase and progra<br>G Erase, program and ve<br>Append and veri:<br>C Verify against hes<br>C Read flash into hex | r: Ox1F] ▼ EEE Ox<br>eprogramming<br>Flash lock (effective after<br>Write No upper pages ▼<br>Write protect boot b<br>Block debug commands (incl. read ac<br>NB: Cannot "Append and verify" |
|                            | P                                                                                                    | erform actions                                                                                                    |
|                            |                                                                                                    |                                                                                                    |

软件的具体使用方法请参考参考"Flash Programmer User Manual"文档。

# 第五章 如何编译调试程序

安装完本文档提到的 IAR 集成开发环境和 Z-Stack 软件,且仿真器工作正常后,便可以开始对代码工程的操作。在安装完 Z-Stack 后,在"C:\Texas Instruments\ZStack-1.4.2-1.1.0\Projects\zstack"目录下可以发现许多工程文件目录,现在以"Samples\GenericApp\CC2430DB"目录下的"GenericApp"为例子进行讲解。

1,通过仿真器将PC和节点连接,若需要安装驱动,则到"C:\Program Files\IAR Systems\Embedded Workbench 4.05\8051\drivers\chipcon"目录下查找相应文件。 2,打开"GenericApp.eww"工程,如下图所示:

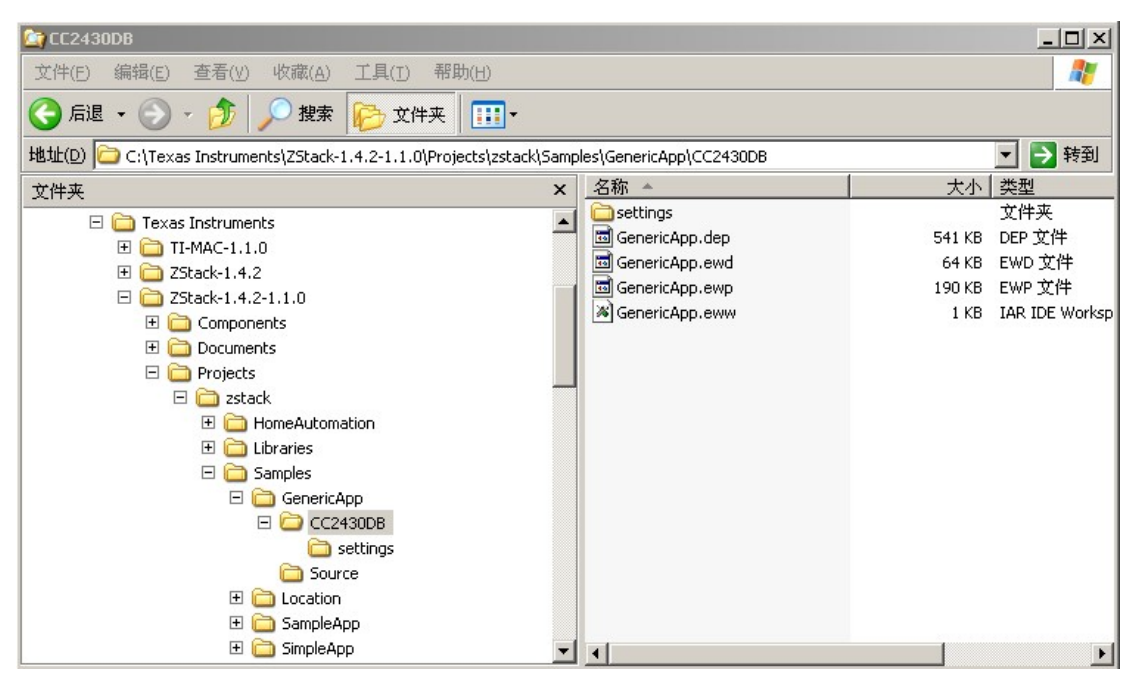

3, 在 Workspace 下拉框里选择 "CoordinatorDB",

| XIAR Embedded Workbench IDE                |      |                             |
|--------------------------------------------|------|-----------------------------|
| <u>File Edit View Project Tools Window</u> | Help |                             |
| 🗅 😅 🖬 🗿 🎒   ½ 🖻 🛍   ×                      | o ∩  |                             |
| Workspace                                  | ×    | ZMain.c                     |
| CoordinatorDB                              | -    | 19                          |
| CoordinatorDB                              |      | 20 #include "ZComDef.h"     |
| CoordinatorEB                              |      | 21 #include "OSAL.h"        |
| RouterDB<br>RouterEP                       |      | 22 #include "OSAL Memory.h" |
| EndDeviceDB                                |      | 23 #include "OSAL Nv.h"     |
| EndDeviceEB                                |      | 24 #include "OnBoard.h"     |
| GenericApp.h                               |      | 25 #include "ZMAC.h"        |
| □ □ □ □ □ □ □ OSAL_GenericApp.c            | *    | 26 #include "MTEL.h"        |
| HAL                                        |      | 27                          |
| H - I I I MAC                              | *    | 28 #include "nwk_globals.h" |
| H-E MT                                     |      | 29 #include "ZDApp.h"       |
| 📗 🛏 🧰 NWK                                  | *    | 30 #include "ssp.h"         |
|                                            | *    | 31 #include "ZGlobals.h"    |
|                                            | *    | 32                          |
| III –⊕ 🔤 Securit∨                          |      | 33 #ifndef NONWK            |
|                                            | *    | 34 #include "AF.h"          |
|                                            |      | 35 #endif                   |
|                                            |      | 36                          |
|                                            |      | 37 /* Hal */                |
|                                            | -    | 38 #include "hal_lcd.h"     |
|                                            | *    | 39 #include "hal_key.h"     |
| B chipcon_covit_cE1                        |      | 40 #include "hal_led.h"     |
| I I II II Chipcon_exterture = 51           |      | 41 #include "hal_adc.h"     |
| III - 🖽 🔠 chipcon_cstartup.\$51            | *    | 42 #include "hal drivers.h" |

4, 点击 "Project" 菜单, 选择 "Rebuild All", 编译后可生成 Zigbee 网络中必需 的 Coordinator 设备文件, 如下图所示:

| IAR Embedded                   | l Workbench IDE                                                                   |               |                                                                                   |
|--------------------------------|-----------------------------------------------------------------------------------|---------------|-----------------------------------------------------------------------------------|
| <u>File E</u> dit <u>V</u> iew | Project Tools Window                                                              | Help          | 32                                                                                |
| CoordinatorDB                  | Add Eiles<br>Add <u>G</u> roup<br>Import File List<br>Edi <u>t</u> Configurations |               | ► > > > > > > > > > > > > > > > > > > >                                           |
| Files                          | Remove                                                                            |               | 20 #include "ZComDef.h"<br>21 #include "OSAL b"                                   |
| □ <b>ⓑ Generi</b> (<br>        | Create <u>N</u> ew Project<br>Add <u>E</u> xisting Project                        |               | 22 #include "OSAL_Memory.h"<br>23 #include "OSAL_Nv.h"<br>24 #include "OnBoard.h" |
| Ge                             | Options                                                                           | Alt+F7        | 25 #include "ZMAC.h"                                                              |
|                                | Source Code Control                                                               | ,             | 27                                                                                |
| ⊞ 🚞 MAC                        | <u>M</u> ake<br>Compile                                                           | F7<br>Ctrl+F7 | 28 #include "nwk_globals.h"<br>29 #include "ZDApp.h"                              |
| ⊞ È NWK<br> ⊞ È OSAL           | Rebuild All                                                                       |               | 30 #include "ssp.h"<br>31 #include "ZGlobals.h"                                   |
| ⊞ 🚞 Profil∈<br>⊞ 📄 Secur       | B <u>a</u> tch build                                                              | F8            | 32<br>_ 33 #ifndef NONWK                                                          |
| - 🖽 🧰 Servia                   | <u>S</u> top Build                                                                |               | 34 #include "AF.h"                                                                |
| - I Dools                      | Debug<br>Make & Restart Debugg                                                    | Ctrl+D<br>er  | 36<br>37 /* Hal */                                                                |
|                                |                                                                                   |               | 38 #include "hal_lcd.h"                                                           |
|                                | con_banked_c<br>con_cexit.s51                                                     | *             | 39 #include "hal_key.h"<br>40 #include "hal_led.h"<br>41 #include "hal_adc.h"     |
| −⊞ 🖺 chip                      | con_cstartup.s51                                                                  | *             | 42 #include "hal_drivers.h"                                                       |

5, 点击 "Project" 菜单, 选择 "Debug", 可将应用程序下载到节点设备中, 如下图所示:

| 🖟 IAR Embedded Workbench IDE          |                                                                                   |                                                                                                    |
|---------------------------------------|-----------------------------------------------------------------------------------|----------------------------------------------------------------------------------------------------|
| <u>File E</u> dit <u>V</u> iew        | Project Tools Window Help                                                         |                                                                                                    |
| D 😂 🖬 🛱<br>Workspace<br>CoordinatorDB | Add Eiles<br>Add <u>G</u> roup<br>Import File List<br>Edi <u>t</u> Configurations | ► > > > + + + + + + + + + + + + + + + +                                                                       |
| Files                                 | Remove                                                                            | 20 #include "ZComDef.h"<br>21 #include "OSAL.h"                                                               |
| ⊟ <b>⊡ Generic</b><br>                | Create <u>N</u> ew Project<br>Add <u>E</u> xisting Project                        | 22 #include "OSAL_Memory.h"<br>23 #include "OSAL_Nv.h"<br>24 #include "OnBoard.h"                             |
| Ge                                    | Options Alt+F7                                                                    | 25 #include "ZMAC.h"                                                                                          |
|                                       | Source Code Control                                                               | 26 #include "MTEL.h"                                                                                          |
| ⊞                                     | Make F7<br>Compile Ctrl+F<br>Rebuild All<br>Clean<br>Batch build F8               | 28 #include "nwk_globals.h"<br>29 #include "ZDApp.h"<br>30 #include "ssp.h"<br>31 #include "ZGlobals.h"<br>32 |
| ⊞ 🛄 Secur<br>   ⊞ 🪞 Servia            | Stop Build                                                                        | 34 #include "AF.h"                                                                                            |
| ⊞ 🛄 Tools                             | Debug Ctrl+D<br>Make & Restart Debugger                                           | 36<br>37 /* Hal */                                                                                            |
| 2Mac<br>2Main<br>2                    | ocon_banked                                                                       | 38 #include "hal_lcd.h"<br>39 #include "hal_key.h"<br>40 #include "hal_led.h"<br>41 #include "hal_adc.h"      |

6, 当下载过程结束后, 通过点击"Debug"菜单, 选择"Stop Debugging"退出

| ench IDE                                                                                                    |                                                                                                    |
|----------------------------------------------------------------------------------------------------|----------------------------------------------------------------------------------------------------|
| Debug Chipcon Emulator Tools                                                                                                    | Window Help                                                                                                    |
| <u>G</u> o F5<br>Break<br><u>R</u> eset                                                                                                    |                                                                                                    |
|                                                                                                    |                                                                                                    |
| Scob Depugging                                                                                                    | void zmain ext addr( void );                                                                                                    |
| Step Qver     F10       Step Into     F11       Step Out     Shift+F11       Next Statement     Fill       Run to Qursor     Autostep       Refresh     Set Next Statement | <pre>void zmain_ram_init( void );<br/>void zmain_vdd_check( void );<br/>UPPORTED<br/>void zmain_lcd_init( void );<br/>main<br/>First function called after startup.<br/>don't care</pre>                 |
| Logging I                                                                                                    | *****                                                                                                    |
| 127 25EG int m<br>128 {<br>129<br>130 // Turn<br>131 osal_int<br>132<br>133 // Make<br>134 zmain_vd<br>135                                                                 | ain( <b>void</b> )<br>off interrupts<br>disable( INTS_ALL );<br>sure supply voltage is high enough to run<br>d_check();                                                                                  |
|                                                                                                    | ench IDE  Debug Chipcon Emulator  Go F5 Break Reset    Step Debugging  Step Qver F10 Step Into F11 Step Out Shift+F11 Next Statement Run to Cursor Autostep  Refresh  Set Next Statement  Macros Logging |

Debug 过程,如下图所示,若不点击"Stop Debugging",则继续保持调试状态。

7,断开仿真器和节点的连接,重复上面 3-6 步,选择 EndDeviceDB,可以生成 Zigbee 网络中的 Enddevice 设备应用程序。

当 2 个应用程序下载到不同的节点中后,先后给 Coordinator 和 Enddevice 上 电,若发现 D1 不停闪烁,则说明此设备 IEEE 地址为全 F,需要重新写入 IEEE 地址,此时可以通过"SmartRF04 Flash Programmer"软件写入地址,(注意:当 IEEE 地址不为全 F 时,是不能写入其他地址的),或者向下(Center)按节点上的导航键, 可以为设备分配一个临时的 IEEE 地址。当 LED2 亮起,表示设备开始正常运行。 若 Enddevice 的 LED2 闪烁表示 Coordinator 和 Enddevice 超出通信范围。

# 第六章 如何新建并修改代码工程

新建工程可以在 IAR 中进行,但添加源文件或者组比较麻烦,所以推荐修改现有工程 而达到新建工程的目的,下面是根据 GenericApp 工程修改而得到新工程 Widget 的例子。

1,复制且重命名文件和文件夹

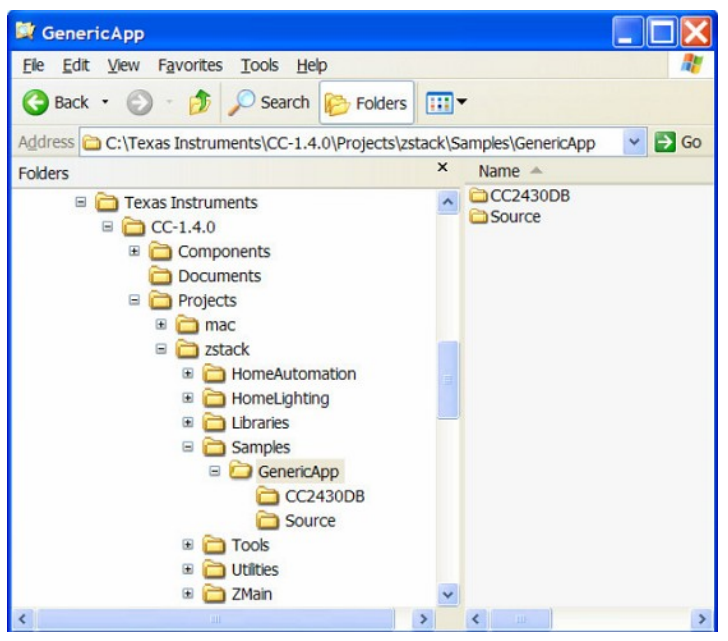

2, 复制 GenericApp 文件夹且重命名为 Widget

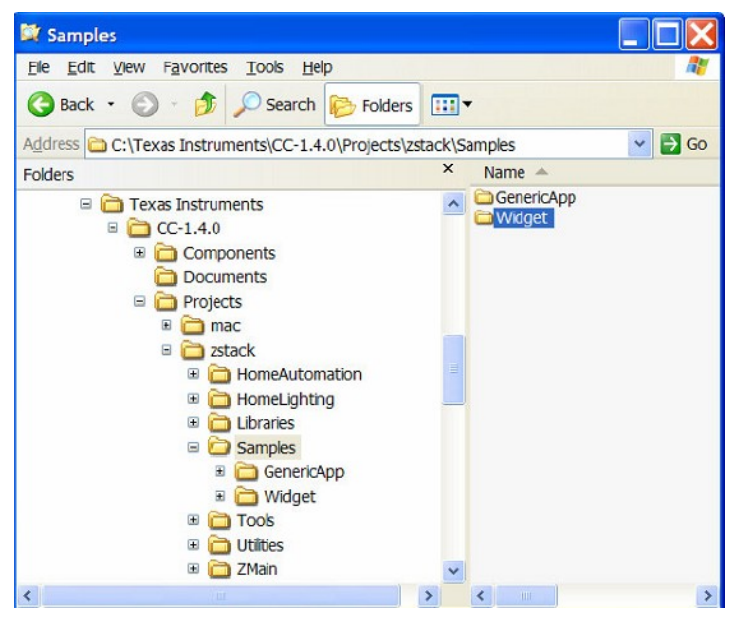

3, 打开 Widget 文件夹下的 source 文件夹

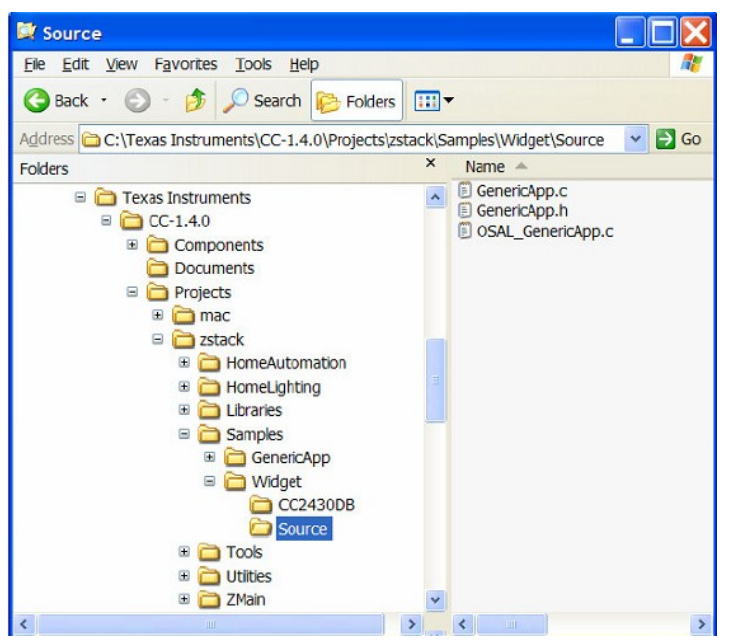

4, 重命名所有文件, 用 Widget 代替 GenericApp

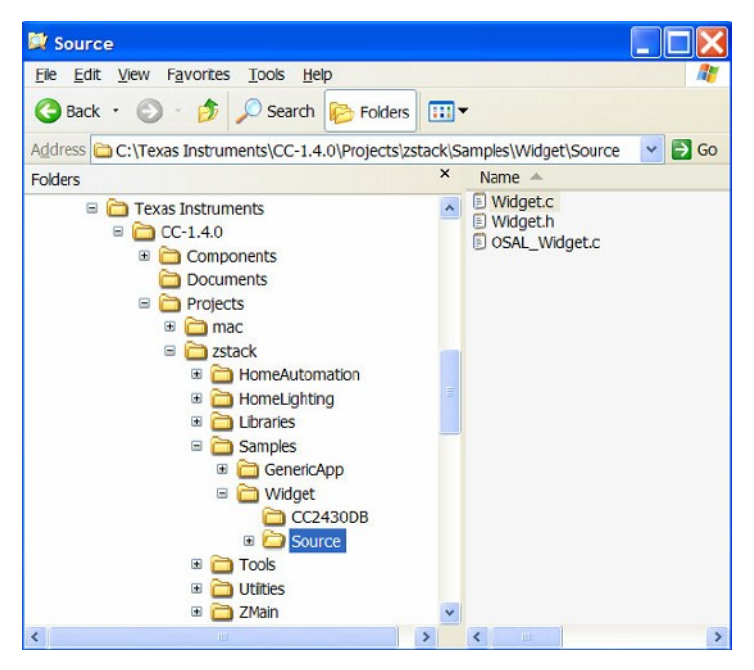

5, 打开 Widget 文件夹下的 CC2430DB 文件夹

| 📴 CC2430DB                                                                                                    |                                                                         |          |
|----------------------------------------------------------------------------------------------------|-------------------------------------------------------------------------|----------|
| Eile Edit View Favorites Tools Help                                                                                                    |                                                                         | <i></i>  |
| 🚱 Back 🔹 🕥 👌 🏂 Search 🗞 Folde                                                                                                    | rs 💷 🔻                                                                  |          |
| Address C:\Texas Instruments\CC-1.4.0\Projects                                                                                                    | <pre>s\zstack\Samples\Widget\CC2430DE</pre>                             | 3 💌 🔁 Go |
| Folders                                                                                                    | × Name 🔺                                                                |          |
| <ul> <li>□ Texas Instruments</li> <li>□ CC-1.4.0</li> <li>□ Components</li> <li>□ Documents</li> <li>□ Projects</li> <li>□ □ mac</li> <li>□ 2stack</li> <li>□ □ HomeAutomation</li> <li>□ □ HomeAutomation</li> <li>□ □ HomeAutomation</li> <li>□ □ Samples</li> <li>□ □ Source</li> <li>□ □ Tools</li> <li>□ □ Tools</li> </ul> | BenericApp.ewd     BenericApp.ewp     GenericApp.ewp     GenericApp.eww |          |
| <                                                                                                    | > <                                                                     | >        |

6,重命名所有的工程文件,将 Widget 代替 GenericApp

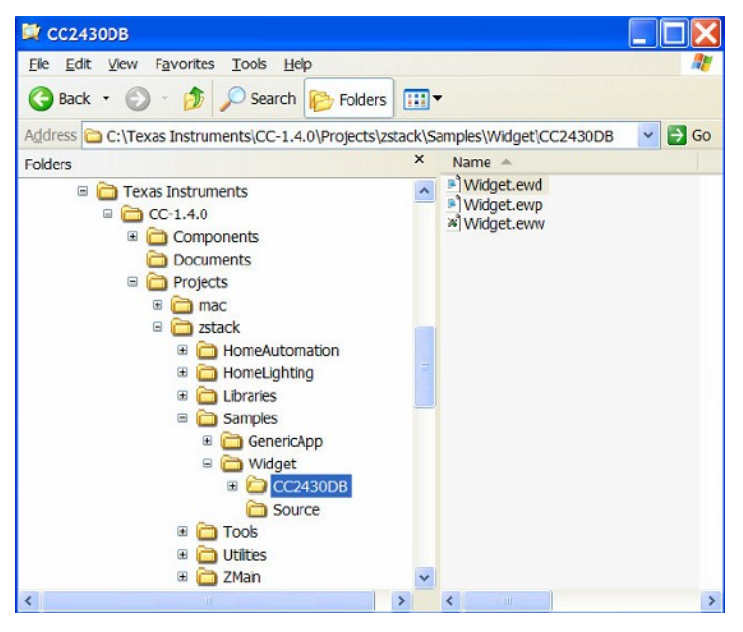

7,在...\Widget\CC2430DB 文件夹中,用编辑器编辑 Widget.eww、Widget.ewp,将所有 GenericApp 替换成 Widget。

| 📕 Widget.eww -                                                                                                    | Notepad           |                                |             |
|----------------------------------------------------------------------------------------------------|-------------------|--------------------------------|-------------|
| File Edit Format                                                                                                    | View Help         |                                |             |
| xml version</td <td>="1.0" enco</td> <td>oding="iso-8859-1"?&gt;</td> <td></td>                                                                                      | ="1.0" enco       | oding="iso-8859-1"?>           |             |
| <workspace><br/><project><br/><path>\$WS.<br/></path></project><br/><batchbuild< td=""><td>_DIR\$\Gener</td><td>ricApp.ewp</td><td>?×</td></batchbuild<></workspace> | _DIR\$\Gener      | ricApp.ewp                     | ?×          |
| <batchdef< td=""><td></td><td></td><td></td></batchdef<>                                                                                                    |                   |                                |             |
| <name>G</name>                                                                                                    | Find what:        | GenericApp                     | Find Next   |
| <proj< td=""><td>Replace with:</td><td>Widget</td><td>Replace</td></proj<>                                                                                           | Replace with:     | Widget                         | Replace     |
| <td></td> <td></td> <td>Replace All</td>                                                                                                    |                   |                                | Replace All |
| <pre><pre><pre>conf </pre></pre></pre>                                                                                                    | Match case        |                                | Cancel      |
| <proj<br><conf<br><td>iguration&gt;1<br/>r&gt;</td><td>EndDevice64<td>ition&gt;</td></td></conf<br></proj<br>                                                        | iguration>1<br>r> | EndDevice64 <td>ition&gt;</td> | ition>      |

8,在...\Widget\Source 文件夹中,用编辑器编辑 Widget.c、Widget.h、OSAL\_Widget.c,将所有的 GenericApp 替换成 Widget。

完成对工程文件和源文件的修改后,就可以 building 工程,使用 IAR 打开 Widget.eww。

| 🔏 IAR Embedded   | d Wo | orkb | ench IDE              |
|------------------|------|------|-----------------------|
| File Edit View F | roje | ct 1 | rools Window Help     |
| 🗅 🗃 🖬 🕼          | 1 %  |      |                       |
| Workspace        |      | ×    |                       |
| CoordinatorDB    |      | -    |                       |
| Files            | ê    |      |                       |
| 🗆 🗅 Widget - C   | 4    |      | Options               |
| H App            |      | •    |                       |
|                  |      |      | Make                  |
|                  |      |      | Compile               |
|                  |      |      | Rebuild All           |
| - E Profile      |      |      | Clean                 |
| - 🕀 🧰 Security   |      |      |                       |
| HE Dools         |      |      | Stop Build            |
| THE CONTRACTOR   |      | •    | Add Files             |
| HE ZMac          |      | *    | Add Files             |
|                  |      |      | Add Group             |
|                  |      |      | Remove                |
|                  |      |      | Source Code Control 🔸 |
|                  |      |      | File Properties       |
|                  |      | -    | Set as Active         |
|                  |      |      |                       |

一般情况下,用户可以根据自己应用的需要修改 Widget.c 和 Widget.h,其他跟 ZStack 有关的源文件也可以根据需要修改。

# 第七章 如何使用 TI 提供的辅助软件

TI 提供了相当多的辅助软件,包括"IEEE\_Address\_Prog"、"SmartRF04Progr"、"Packet\_Sniffer"、"SmartRF\_Studio",下面分别做简要介绍。

### IEEE\_Address\_Prog

当用仿真器将节点和 PC 正常连接后,此软件可以自动识别设备,如下图所示:

| Chipcon SmartRF04 IEEE Add | Device list<br>EBID Chiptype EBtype<br>0050 CC2430 CC2430DB | EB firmware ID EB firmw<br>0400 0036 |
|----------------------------|-------------------------------------------------------------|--------------------------------------|
| Low-Power Ri               |                                                             |                                      |
|                            | Ox Read Write                                               | Auto increment                       |

此软件的作用是向节点中写入 IEEE 地址,分别通过"Read"和"Write"按 钮可以对 IEEE 地址进行读写操作,勾选"Auto increment"可使地址自动增加 1。 软件的具体使用方法请参考"User Manual IEEE Address Programmer.pdf"文档。

# SmartRF04Progr

当用仿真器将节点和 PC 正常连接后,此软件可以自动识别设备,如下图所示:

| Chipcon SmartRF?04 Flash P                                                                                                    | ogrammer                                                                                                    | ×                                                                                                    |
|----------------------------------------------------------------------------------------------------|----------------------------------------------------------------------------------------------------|----------------------------------------------------------------------------------------------------|
| PERSONAL PROVINCIAL PROVINCIAL PR | System-on-Chip       EB application         Device       EB ID       Chip type         O050       CC2430       O         Interface:       Flash       E:\Program Files         Flash       E:\Program Files       O         Read IEEE       Yrite IEEF       F-128 (action)         C       Erase and program       O         C       Erase, program and ve       Append and veri:         C       Verify against hep       O         Read flash into hex       O       D | on (USB) EB application (serial) EB b ◀ ▶<br>EB type EB firmware ID EB firmware rev<br>CC2430DB 0400 0036<br>UDaintree Networks\Firmware\Chipco ▼<br>dr: Ox1F] ▼ EEE Ox<br>eprogramming<br>Flash lock (effective after<br>Write No upper pages ▼<br>「Write protect boot b<br>「Block debug commands (incl. read ac<br>NB: Cannot "Append and verify" |
|                                                                                                    | P                                                                                                    | erform actions                                                                                                    |

此软件可以烧写节点 Flash, 后缀名为 hex, 还可以读写 IEEE 地址。勾选"Retain IEEE address when reprogramming"后可以在烧写 flash 后防止 IEEE 地址被擦掉。如下图所示:

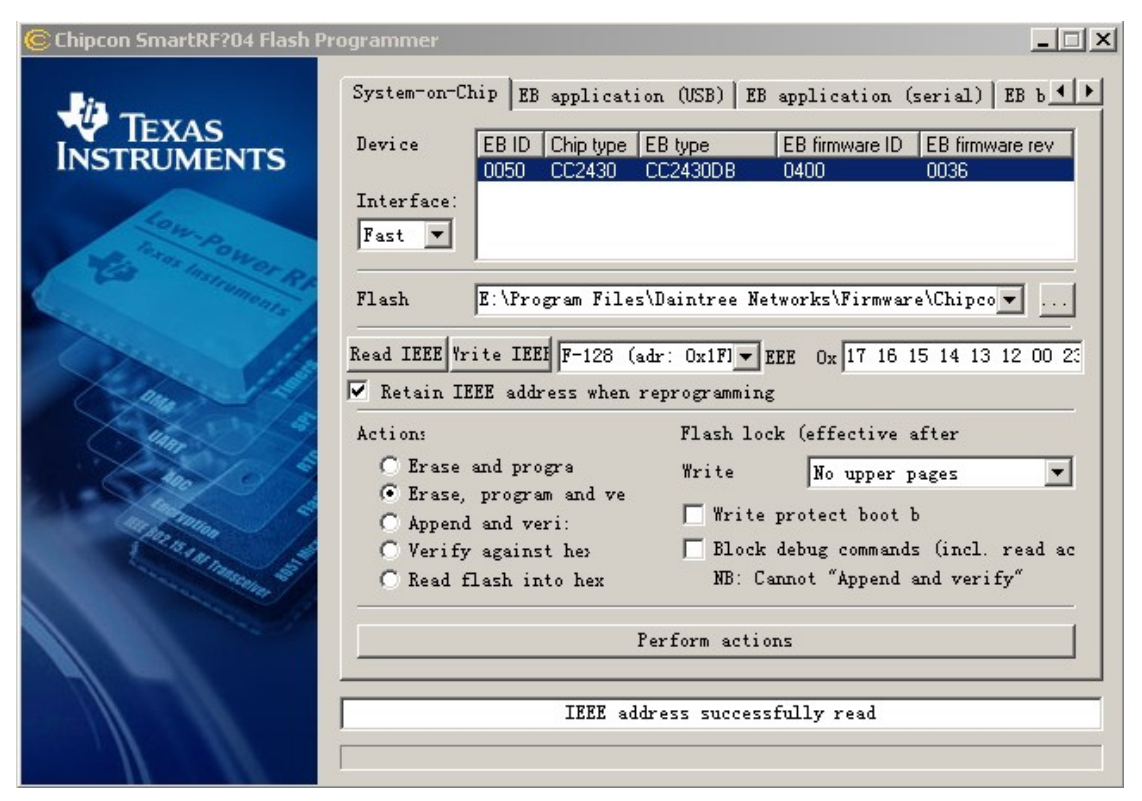

软件的具体使用方法请参考"User Manual Flash Programmer.pdf"文档。

# Packet\_Sniffer

当用仿真器将节点和 PC 正常连接后,此软件可以自动识别设备,并显示在 "Setup"栏,如下图所示,

| 💐 Texas Instruments General Packet Sniffer CC2430 IEEE 802.15.4 MAC and ZigBee v1.0 | . 🗆 🗙 |
|-------------------------------------------------------------------------------------|-------|
| File Help                                                                           |       |
| □ 🕞 🖬 🗁 ト 🗉 💱 👗 ŽigBee v1.0 💆                                                       |       |
|                                                                                     |       |
|                                                                                     |       |
|                                                                                     |       |
|                                                                                     |       |
|                                                                                     |       |
|                                                                                     |       |
|                                                                                     |       |
|                                                                                     |       |
|                                                                                     |       |
|                                                                                     |       |
|                                                                                     |       |
|                                                                                     |       |
|                                                                                     |       |
|                                                                                     |       |
|                                                                                     |       |
|                                                                                     |       |
|                                                                                     |       |
| Terms law serves have a star a star as the serves to                                |       |
| Jevuy Select Tields Facket Getalls Address book Jisplay Tilter Time Line            | 1     |
| Select connected device<br>TR TH DOST Of the trace (PC2430) RB trace (PC2430)RB     |       |
| in 10 coco, citig cype, cocked, an cype, cockedan                                   |       |
|                                                                                     |       |
|                                                                                     |       |
|                                                                                     |       |
|                                                                                     |       |
|                                                                                     | _     |
| Select packet buffer 30 MB Select channe 0x0B (2405 MHz) 💌 Clock multipl 1.0        |       |
| Packet count: 0 Filter Off                                                          |       |
| E Device ID: 0x0050 Last executed command: Date: 07.03.2008, Time: 10:40:01         |       |

最下面分别是"接收包缓存","信道选择","时钟",信道选择可以选择所监控的信道,默认为信道11,其余2个参数保持默认。点击上面的play(三角符号),可以开始捕获,捕获到的数据包显示如下:

| हुँ Texas Instruments General Packet Sniffer CC2430 IEEE 802.15.4 MAC and ZigBee v1.0                                                                                                    |                            |
|----------------------------------------------------------------------------------------------------|----------------------------|
| File Help                                                                                                    |                            |
| P.nbr.         Time (us)<br>FX         Length<br>+0         Frame control field<br>Type Sec Pnd Ack.reg PAN_compt         Sequence<br>number         Dest.<br>PAN         Address<br>Address         Source<br>Address         MAC payload           1         =0         38         DATA         0         1         0.992         0x0023         0x0000         0x0000         0F 48 65 6C 6C 6F 20 57 6F 72 6C 64 00 | 0A Type Versio<br>DATA 0x2 |
| P.nbr.<br>RX         Time (us)<br>+1600         Length         Frame control field<br>Type Sec Pnd Ack.req PAN_compr<br>ACK         Sequence<br>Number         Lol<br>0x92         FCS           2         1600         5         ACK         0         0         0         0x92         72         0K                                                                                                    |                            |
| Pnbr.<br>RX     Time (us)<br>+103861     Length     Frame control field<br>Type Sec Pnd Ack.reg PAN_compr<br>CMD     Sequence<br>number     Dest.<br>PAN     Dest.<br>Address     Source<br>Address     Data request     LOI       3     =105461     12     0     0     1     1     0x93     0x0023     0x0000     0x0004     Data request     0x     0x                                                                |                            |
| P.nbr.<br>RX<br>4         Time (us)<br>+769<br>=106230         Length<br>Type Sec Pnd Ack.req PAN_compt<br>ACK         Frame control field<br>Data Ack.req PAN_compt<br>Ox93         Sequence<br>72         Lol<br>RCS         FCS                                                                                                    |                            |
| P.nbr.<br>RX<br>5     Time (us)<br>+1006627     Length<br>12     Frame control field<br>Type Sec Pnd Ack.reg PAN_compr<br>CMD     Sequence<br>PAN_compr<br>1     Dest.<br>PAN     Dest.<br>Address<br>0x0000     Source<br>Address<br>0x0000     Data request<br>0x0000     LOI     FCS                                                                                                    |                            |
| $\begin{array}{c c c c c c c c c c c c c c c c c c c $                                                                                                    |                            |
| P.nbr.<br>RX     Time (us)<br>+1007876     Length     Frame control field<br>Type Sec Pnd Ack.req PAN_compr<br>-2121502     Sequence<br>12     Dest.<br>CMD     Dest.<br>0     Source<br>Address<br>0x900     Data request<br>0x0000     LOI     FCS                                                                                                    | ×                          |
| Setup  Select fields   Packet details   Address book   Display filter   Time line                                                                                                    |                            |
| Salect connected device<br>EB ID 0050, Chip type: CC2430, EB type: CC2430DB                                                                                                    |                            |
| Select packet buffer 30 MB Select channe 0x0B (2405 MHz) 💌 Clock multipl 1.0                                                                                                    |                            |
| acket round: 159 Error round: 0 Eilter Off                                                                                                    |                            |

"Select fields"可以选择对捕获包的过滤,"Packet details"显示捕获包的信息,如收到帧的长度、负载数据、RSSI值等。

### 软件的具体使用方法请参考"General Packet Sniffer User Manual.pdf"文档。

# SmartRF\_Studio

当用仿真器将节点和 PC 正常连接后,此软件可以自动识别设备,并显示在 "SmartRF04 DK"栏,如下图所示:

| TEXAS<br>INSTRUMENTS | Current Status<br>CC2430 - new device<br>Calculation Window - CC2431<br>Calculation Window - CC2430<br>Calculation Window - CC2510<br>Calculation Window - CC2510<br>Calculation Window - CC2550<br>Calculation Window - CC1150<br>Calculation Window - CC2500<br>Calculation Window - CC2500<br>Calculation Window - CC1100 | USB DID<br>0x0050   | FW ID<br>0x0400 (0x0036) |              |
|----------------------|----------------------------------------------------------------------------------------------------|---------------------|--------------------------|--------------|
|                      | Productinfo:<br>Load USB Firmware                                                                                                    | SmartRF?productline | rmwar.<br>5              | <u>Start</u> |

| 🔘 0x0050 - CC2430 - SmartRF?Studio |                                                                                                    |                                                                                                    |
|------------------------------------|----------------------------------------------------------------------------------------------------|----------------------------------------------------------------------------------------------------|
| Eile Settings Help                 |                                                                                                    |                                                                                                    |
| 🗅 🖼 🔒 🔶 🖱                          |                                                                                                    |                                                                                                    |
| Current chip                       | Normal View       Register View       Notes         Radio /         FF       2405       MHr       IEEE 802.15.4 RF       Ox OB ▼         FF output       0       ▼ dBm         All other settings are configured automatically in each test mode (IX test and Facket RK/TX)       The registers that need to be modified after reset in a microcontroller program, are displayed to the right and in         The registers that need to be modified after reset in a microcontroller program, are displayed to the right and in         Copy settings to Register View         Reset CC2430 and write settings         TX Test modes       Packet RX   Packet TX           Test mode:       Vumodulated Carrie ▼         MDMCTRLIL = 0x00       TI mode ¬> TX_MODE[1:0] = 3         DACTSTH = 0x18       Unmodulated carrier ¬> DAC_SRC[2:0] = 1         Tornch DBC override ¬> DAC_SCC[1:0] = 0         ¬> DAC_0 0 = 0 | Register  FSCTRLH = 0x41 EW frequency -> FREQ[9:3] = 1 EV frequency -> FREQ[1:0] = 101 FV frequency -> FREQ[1:0] = 101 FV frequency => FREQ[1:0] = 101 FV FOR the power -> FREQ[1:0] = 0 VREG power state -> AUT RADIO PD = 0 VREG power -> Male -> VREG_RADIO PD = 0 VREG power-on delay -> VREG_DELAT[2:0] = 4 |
|                                    | Start TX test                                                                                                    | Stop IX test                                                                                                    |
| Device ID: 0x0050                  | Last executed command:                                                                                                    | Date: 07.03.2008, Time: 10:21:01                                                                                                    |

此软件可以直观的显示芯片各寄存器的值,并在"Register View"栏可以直接修

点击"Start"按钮可以打开操作界面,如下图所示,

改各寄存器的值。

在软件的"Normal View"栏中可以方便的进行无线收发测试,如下图所示,分别连接 2 个节点到 PC,一个节点作为发送设备,另一个作为接收设备。

发送端可以选择负载长度、发送包数量,是否手动发送、是否是满足 IEEE 802.15.4 规范的帧,设置完成后点击 "Start Packet TX"按钮开发发送。

接收端选择最大包负载个数、期望收到的包数量、是否手动,设置完成后点击 "Start Packet RX"按钮开始接收。通常情况下是让接收端处于接收状态后,发送端再开始发送数据。

发送设备:

| TX Test mode                   | s Packet RX Pa   | cket TX        |                     |                         |                                                                                                    |           |
|--------------------------------|------------------|----------------|---------------------|-------------------------|----------------------------------------------------------------------------------------------------|-----------|
| Packet payl                    | oad 30           | Packet         | 100                 | 🥅 Manual in             | 🔲 IEEE 802.15.4 compliant                                                                                                    | (hex mode |
| € Random:<br>C Text:<br>C Hex: | 00 01 02 03 04 0 | 05 06 07 08 09 | OA OB OC OD OE OF 1 | 0 11 12 <u>mitializ</u> | MDMCTRLDH = 0x02<br>-> PAN_COORDINATOR = 0<br>MDMCTRLDI = 0xE2<br>-> FREAMBLE_LENGTH[3:0] = 2<br>MDMCTRL1H = 0x00<br>-> CORR_THR[4:0] = 0<br>MDMCTRL1LI = 0x0C<br>-> MODULATION_MODE = 0<br>-> TX_MODE[1:0] = 3<br>FSMTC1 = 0x29<br>-> ABORTRX_ON_SRXON = 1<br>-> KX_INTERUFTED = 0<br>-> ATL_INTERUFTED = 0<br>-> ATL_TTRE_OFF = 1<br>-> RX2RX_TIME_OFF = 0<br>-> FENDING_OR = 0<br>-> ACCEPT_ACKPKT = 1 | ×         |
|                                |                  | Start pack     | cet TX              |                         | Stop packet TX                                                                                                    |           |

接收设备:

| TX Test modes Packet KX   Packe | t TX            |     |                                                                                                    |  |
|---------------------------------|-----------------|-----|----------------------------------------------------------------------------------------------------|--|
| Max packet payload 123          | Expected packet | 100 | 🥅 Manual ir                                                                                                    |  |
| Viewing Hexadecimal T           |                 |     | <pre>MDMCTRLDH = 0x02<br/>-&gt; PAN_COORDINATOR = 0<br/>-&gt; AUR_DECODE = 0<br/>-&gt; CCA_MODE[1:0] = 2<br/>MDMCTRLDL = 0xE2<br/>-&gt; CCA_MODE[1:0] = 3<br/>-&gt; AUTOCRC = 1<br/>-&gt; AUTOACK = 0<br/>-&gt; PREAMBLE_LENGTH[3:0] = 2<br/>MDMCTRL1H = 0x30<br/>-&gt; CORR_THR[4:0] = 16<br/>MDMCTRL1L = 0x00<br/>-&gt; DEMOD_AVG_MODE = 0<br/>-&gt; TX_MODE[1:0] = 0<br/>RXCTRLDH = 0x32<br/>-&gt; RXMIXBUF_CUR[1:0] = 3<br/>-&gt; HIGH_LNA_GAIN[1:0] = 0<br/>-&gt; MED_LNA_GAIN[1:0] = 2<br/>-&gt; MED_LNA_GAIN[1:0] = 2<br/>-&gt; MED_LNA_GAIN[1:0] = 2<br/>-&gt; MED_LNA_GAIN[1:0] = 2<br/>-&gt; MED_LNA_GAIN[1:0] = 2<br/>-&gt; MED_LNA_GAIN[1:0] = 2</pre> |  |
|                                 | Start packet RX |     | Stop RX                                                                                                    |  |

软件的具体使用方法请参考"SmartRF\_Studio\_User\_Manual\_x\_y\_z.pdf"文档。